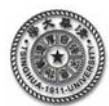

## 【知识点 2.5】 ANSYS 算例 四杆桁架结构的有限元分析

如图 1 所示的结构,各杆的弹性模量和横截面积都为 $E = 29.5 \times 10^4 \text{ N/mm}^2$ ,

A=100mm<sup>2</sup>,试求解该结构的节点位移、单元应力以及支反力。

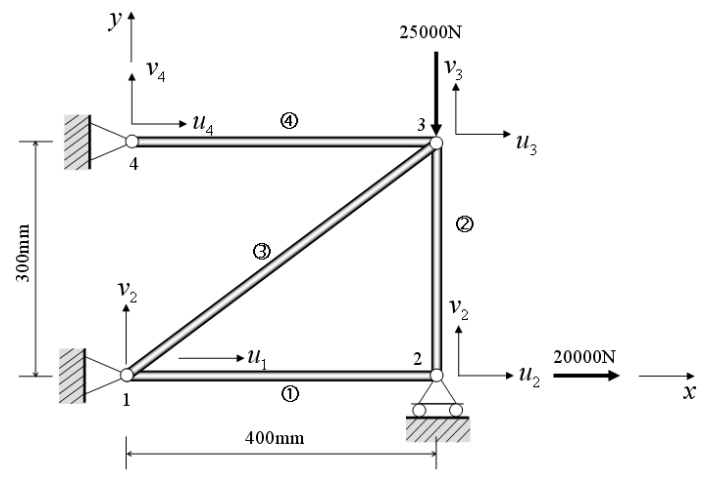

图1 四杆桁架结构

下面针对如图 1 所示的四杆桁架结构的问题,在 ANSYS 平台上,完成相应的力学分析。 解答:对该问题进行有限元分析的过程如下。

以下为基于 ANSYS 图形界面(GUI, graphic user interface)的菜单操作流程;注意:符号 "→"表示针对菜单中选项的鼠标点击操作。

# 1 基于图形界面(GUI)的交互式操作(step by step)

(1) 进入 ANSYS(设定工作目录和工作文件)

**程序 →ANSYS → ANSYS Interactive →Working directory** (设置工作目录) →Initial jobname(设置 工作文件名): <u>planetruss</u>→Run → OK

## (2) 设置计算类型

ANSYS Main Menu: Preferences... → Structural → OK

(3) 选择单元类型

```
ANSYS Main Menu: Preprocessor →Element Type→Add/Edit/Delete... →Add... →Link: 2D spar 1
→OK (返回到 Element Types 窗口) →Close
```

(4) 定义材料参数

ANSYS Main Menu: **Preprocessor →Material Props →Material Models→Structural →Linear →** Elastic→ Isotropic: EX:<u>2.95e5</u>(弾性模量), PRXY: <u>0.3</u>(泊松比) → OK → 鼠标点击该窗口右上角的"×" 来关闭该窗口

#### (5) 定义实常数以确定单元的截面积

ANSYS Main Menu: Preprocessor →Real Constants... →Add/Edit/Delete →Add →Type 1→ OK→ Real Constant Set No:<u>1</u>(第1号实常数), AREA: <u>100(</u>单元的截面积) →OK→Close

(6) 生成单元

ANSYS Main Menu: Preprocessor  $\rightarrow$  Modeling  $\rightarrow$  Creat $\rightarrow$  Nodes $\rightarrow$  In Active CS $\rightarrow$  Node number <u>1</u>  $\rightarrow$  X:0,Y:0,Z:0  $\rightarrow$  Apply $\rightarrow$  Node number <u>2</u>  $\rightarrow$  X:400,Y:0,Z:0  $\rightarrow$  Apply $\rightarrow$  Node number <u>3</u>  $\rightarrow$  X:400,Y:300,Z:0  $\rightarrow$  Apply $\rightarrow$  Node number <u>4</u>  $\rightarrow$  X:0,Y:300,Z:0  $\rightarrow$  OK

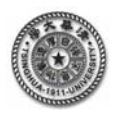

ANSYS Main Menu: Preprocessor → Modeling → Create → Elements→Elem Attributes (接受默认 值)→User numbered→Thru nodes→ OK→选择 node 1 和 node2→ Apply→选择 node 2 和 node3→ Apply →选择 node 1 和 node3→ Apply→选择 node 4 和 node3→ Apply→OK

### (7) 模型施加约束和外载

添加位移的约束,分别将1节点X和Y方向、2节点Y方向、4节点的X和Y方向位移约束。

ANSYS Main Menu: Solution → Define Loads → Apply → Structural → Displacement → On Nodes → 用鼠标选择节点 1→ Apply → Lab2 DOFs: UX, UY, VALUE: <u>0</u> → Apply→用鼠标选择节点 2→ Apply → Lab2 DOFs: UY, VALUE: <u>0</u> → Apply→用鼠标选择节点 4→ Apply → Lab2 DOFs: UX,UY, VALUE: <u>0</u> → OK

加载集中力

ANSYS Main Menu: Solution → Define Loads → Apply →Structural → Force/moment→ On Nodes →用鼠标选择结构节点 2→ Apply →FX, VALUE: <u>20000</u> → Apply→用鼠标选择结构节点 3→ Apply → FY, VALUE: <u>-25000</u> →OK

(9) 分析计算

ANSYS Main Menu: Solution  $\rightarrow$  Solve  $\rightarrow$  Current LS  $\rightarrow$ OK  $\rightarrow$  Should The Solve Command be Executed? Y  $\rightarrow$  Close (Solution is done!)  $\rightarrow$  关闭文字窗口

(10) 结果显示

ANSYS Main Menu: General Postproc → Plot Results →Deformed Shape ... → Def + Undeformed → OK (返回到 Plot Results) → Contour Plot → Nodal Solu ... → DOF solution→Displacement vector sum (可以看到位移云图)

ANSYS Main Menu: General Postproc → List Results → Nodal solution → DOF solution → Displacement vector sum (弹出的文本文件显示各个节点的位移)

ANSYS Main Menu: General Postproc →List Results →Reaction Solu→ALL items→ OK (弹出的文 本文件显示各个节点反力)

ANSYS Main Menu: General Postproc →List Results →Nodal Solution→Displacement vector sum→ OK (弹出的文本文件显示各个节点位移值)

## (11) 退出系统

ANSYS Utility Menu: File→ Exit ...→ Save Everything→OK

## 2 完整的命令流

以下为命令流语句;注意:以"!"打头的文字为注释内容,其后的文字和符号不起运 行作用。

!%%%%%%%%% 四杆桁架结构的有限元分析%%%% begin %%%%%%%

| / PREP7               | !进入前处理                |
|-----------------------|-----------------------|
| /PLOPTS,DATE,0        | !设置不显示日期和时间           |
| !====-设置单元、材料,        | 生成节点及单元               |
| ET,1,LINK1            | !选择单元类型               |
| UIMP,1,EX, , ,2.95e5, | !给出材料的弹性模量            |
| R,1,100,              | !给出实常数(横截面积)          |
| N,1,0,0,0,            | !生成1号节点,坐标(0,0,0)     |
| N,2,400,0,0,          | !生成2号节点,坐标(0.4,0,0)   |
| N,3,400,300,0,        | !生成3号节点,坐标(0.4,0.3,0) |

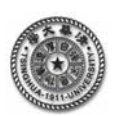

《有限元分析及应用》上机指南

| N,4,0,300,0,    | !生成4号节点,坐标(0,0.3,0)          |
|-----------------|------------------------------|
| E,1,2           | !生成1号单元(连接1号节点和2号节点)         |
| E,2,3           | !生成2号单元(连接2号节点和3号节点)         |
| E,1,3           | !生成3号单元(连接1号节点和3号节点)         |
| E,4,3           | !生成4号单元(连接4号节点和3号节点)         |
| FINISH          | !前处理结束                       |
| !====在求解模均      | 央中, 施加位移约束、外力, 进行求解          |
| /SOLU           | !进入求解状态(在该状态可以施加约束及外力)       |
| D,1,ALL         | !将1号节点的位移全部固定                |
| D,2,UY,         | !将2号节点的y方向位移固定               |
| D,4,ALL         | !将4号节点的位移全部固定                |
| F,2,FX,20000,   | !在2号节点处施加 x 方向的力(20000)      |
| F,3,FY,-25000,  | !在3号节点处施加y方向的力(-25000)       |
| SOLVE           | !进行求解                        |
| FINISH          | !结束求解状态                      |
| !====进入一般的后处理模块 |                              |
| /POST1          | !进入后处理                       |
| PLDISP,1        | !显示变形状况                      |
| PRRSOL,         | !显示支反力                       |
| PRNSOL,U,COM    | P !显示节点位移值                   |
| FINISH          | !结束后处理                       |
| !%%%%%%%%%      | 四杆桁架结构的有限元分析%%%% end %%%%%%% |